Office 2019 text

CIS 111 Week 2 Part 1 Assignment Checklist

**SAM** Assignments & important info

Hyperlinks Due dates Other info

| Date                                               | Topics                                        | ✓ | Assignments                                                                                                    | Due Dates                                                                     |
|----------------------------------------------------|-----------------------------------------------|---|----------------------------------------------------------------------------------------------------|-------------------------------------------------------------------------------|
| Week 2                                             | 1. <u>Use weekly</u><br><u>checklists</u>     |   | -Use checklist to keep track of your completed<br>assignments.<br>-Save all work on USB as backup.                                                                                                    | □ All tasks<br>from <u>Week 1</u><br>should be                                |
| Week 2<br>Part 1<br>begins<br>Monday,<br>April 14. | 2. Purchase<br>Cengage Unlimited              |   | <ul> <li>-Purchase Cengage Unlimited. (See syllabus, page 3, for text information.)</li> <li>-Students with financial aid may purchase Cengage Unlimited product code at OCC Bookstore.</li> <li>-If you purchase direct from Cengage, you will receive an email from Cengage with the 18-digit product code and instructions.</li> <li>-Purchasing from Cengage online is cheaper than purchasing from the OCC Bookstore.</li> <li>-After purchasing if you have trouble finding the 18-digit product code, call Cengage Support for help. 800-354-9706</li> </ul> | finished before<br>Monday, April<br>14.                                       |
|                                                    | 3. Prepare your<br>home computer              |   | Use these links to make sure your home or office<br>computer is prepared for this class:<br>- SAM System Requirements<br>- Monitor Resolution<br>- SAM System Check<br>- Setting Up Your Browser<br>Golden Rule for Browsing: If something doesn't work<br>when you are online, try another browser.                                                                                                    |                                                                               |
| Week 2<br>Part 1                                   | 4. SAM<br>SAM institution<br>key:<br>T2025199 |   | <ul> <li>-If you haven't purchased Cengage Unlimited yet, you may still <u>create a SAM account</u> for a 14-day grace period to do this week's assignments.</li> <li>-When creating your SAM account, you will be asked for the Institution Key: T2025199, which identifies OCC as your campus.</li> <li>-Use your personal email address and password for SAM.</li> </ul>                                                                                                    | □ SAM account<br>must be created<br>by Thursday,<br>April 17, by<br>midnight. |
| begins<br>Monday,<br>April 14.                     |                                               |   | -After you join your section in SAM, you will see the<br>project assignment for this week. (See next page.)<br>-When using the grace period, SAM will keep<br>reminding you how many days you have left. SAM will<br>also have a link for purchasing Cengage Unlimited<br>during the grace period.<br>-If grace period expires, SAM blocks your assignment<br>grades until you pay for Cengage Unlimited                                                                                                    | Watch SAM                                                                     |
|                                                    | 5. Watch SAM<br>videos                        |   | -Watch videos to learn how to do SAM assignments                                                                                                    | videos to learn<br>how to do SAM<br>assignments.                              |

| Week 2            |                             | -If you have trouble seeing any of the screens in SAM, you should <u>check the SAM System Requirements again</u> . |                                  |
|-------------------|-----------------------------|----------------------------------------------------------------------------------------------------|----------------------------------|
| Part 1<br>begins  |                             | -Use the <u>Folders page</u> link on Watson's Website; then<br>click on the CIS 111 link to display folders for    |                                  |
| Monday,           | 6. Download folder          | downloading.                                                                                                    |                                  |
| April 14.         |                             | -Download <u>Module 1 Excel folder</u> from Watson's<br>Website.                                                   |                                  |
|                   |                             | -Unzip the downloaded folder and <u>label</u> it with 'CRN firstname lastname Module 1'.                           |                                  |
|                   | 7 Using abooks in           | -Delete the zipped folder. You won't need it any longer.                                                           |                                  |
|                   | SAM                         | - <u>Accessing the ebook readings in SAM</u>                                                                       |                                  |
|                   | 8. Module 1 in              | - <u>Login to SAM</u> to download Module 1 textbook project<br>Start File for Module 1 into Excel Module 1 folder. |                                  |
|                   | Excel textbook:<br>Creating | -Use the SAM downloaded start file to complete the steps you read in Module 1 chapter in the shock                 |                                  |
|                   | Worksheet & Chart           | -Instructions in book will tell you to save the file as                                                            | textbook                         |
|                   | (required)                  | "Frangold Real Estate Budget.xlsx".                                                                                | 1 due in SAM by                  |
|                   |                             | "Frangold".                                                                                                    | Thursday, April<br>17, midnight. |
|                   |                             | -Multitask between watching the YouTube video and                                                                  |                                  |
|                   |                             | using the SAM Start file to complete the project.<br>https://www.voutube.com/watch?v=gYOcGCzoUWs                   |                                  |
|                   |                             | -Save Frangold Real Estate Budget.xlsx in Excel Module                                                             |                                  |
|                   |                             | 1 folder.<br>-Upload completed "Frangold" project in SAM for                                                       |                                  |
|                   |                             | grading.<br>-Look at the "Frangold" graded report in SAM.                                                          |                                  |
| Maak 2            |                             | NOTE: The video was recorded by another teacher. Use                                                               |                                  |
| Part 1            |                             | the textbook instructions to fix errors after your project is graded by SAM.                                       |                                  |
| begins<br>Monday. |                             | -Fix whatever may be wrong and resubmit in SAM for                                                                 |                                  |
| April 14.         |                             | -You have 5 tries on projects. Only highest score                                                                  |                                  |
|                   |                             | counts.<br>-You must read the chapter for instructions or follow                                                   |                                  |
|                   |                             | <u>the YouTube instructional video</u> . Otherwise you won't know what to do with the "Frangold" Start file.       |                                  |
|                   |                             | -SAM assignments are graded and saved in SAM.                                                                      |                                  |
|                   |                             | -Project files are downloaded, completed in Excel, saved in the module folder.                                     |                                  |
|                   |                             | -Completed project files are uploaded back into SAM for grading.                                                   |                                  |
|                   |                             | -I will be able to see all SAM assignment grades in SAM,<br>but I want to 'collect' your SAM project files in the  |                                  |
|                   |                             | module folders.                                                                                                    |                                  |
|                   |                             |                                                                                                    |                                  |

| Week 2<br>Part 1<br>begins<br>Monday, | 9. Turn in folder              | -Close all files inside the module folder.<br>-Close the folder, too.<br>-Drag your folder to my shared Google Drive.<br>-Turning in something is better than turning in nothing.       | □ <u>Drag Excel</u><br><u>Module 1 folder</u><br><u>into shared</u><br><u>Google Drive</u> by<br>Thursday, April<br>17, midnight. |
|---------------------------------------|--------------------------------|----------------------------------------------------------------------------------------------------|----------------------------------------------------------------------------------------------------|
| April 14.                             | Ch 1                           | -Read Chapter 1 in the Discovering Computers ebook:<br>"Today's Technologies: Computers, Devices, Web".<br>Ebook is in SAM.                                                             | DC Chapter 1                                                                                                    |
|                                       | 11. DC Ch 1 Quiz<br>(Required) | -Complete the quiz for DC Chapter 1, "Today's<br>Technologies: Computers, Devices, Web".<br>-Make sure you have read Chapter 1 before taking the<br>quizYou only get one try on quizzes | reading & QUI2<br>must be<br>completed by<br>Thursday, April<br>17, midnight.                                                     |
|                                       | 12. Blog & Email               | -Check <u>Blog</u> several times a week.<br>-Check personal email several times a week.                                                                                                 |                                                                                                    |